## お知らせ

## LION FX for Android

個人様及び会員の皆様へのお知らせを確認することができます。

| 🕶 🗑 🛱 🗖 🕷 🕷 👘 🗇 奈 🕯 🛯 41% 🔲 15:58 |           |          |                  |  |
|-----------------------------------|-----------|----------|------------------|--|
|                                   | リスト       | パネルS パネ  | JVL              |  |
| 通貨へ                               | BID       | ASK      | 前日比              |  |
| USD/JPY                           | 105.244   | 105.276  | ▲0.082           |  |
| EUR/JPY                           | 123.587 🔻 | 123.592  | ▲0.022           |  |
| GBP/JPY                           | 136.948   | 136.958  | ▲0.100           |  |
| AUD/JPY                           | 74.899    | 74.906   | ▼0.423           |  |
| NZD/JPY                           | 69.897 🔻  | 69.907 🔻 | ▼0.114           |  |
| CAD/JPY                           | 80.024    | 80.041   | ▲0.068           |  |
| CHF/JPY                           | 115.199   | 115.229  | ▲0.082           |  |
| ZAR/JPY                           | 6.327     | 6.337    | ▼0.026           |  |
| TRY/JPY                           | 13.274    | 13.293   | ▼0.017           |  |
| EUR/USD                           | 1.17300 🔻 | 1.17419  | <b>v</b> 0.00106 |  |
| GBP/USD                           | 1.30038   | 1.30048  | 0.00077          |  |
|                                   |           | 注意 クイッ   | ク注文 通常注文         |  |

① 画面左上のメニューキーをタップします。

| <b>LIONFX</b>   | Ξ   |  |  |
|-----------------|-----|--|--|
| レート/チャート        | 通   |  |  |
| ▶ レートー覧         | USI |  |  |
| チャート            | EUI |  |  |
| 🙌 レート通知         | GB  |  |  |
| ポジション/注文        |     |  |  |
|                 | AU  |  |  |
| ☐ 注文一覧          | NZ  |  |  |
| ▶▶ クイック注文       | CA  |  |  |
| 👍 <sub>注文</sub> | СН  |  |  |
| ᅒ ポジション集計       | ZA  |  |  |
| 😤 スワップ振替        | TR' |  |  |
| 履歷              | CUI |  |  |
| <b>全</b> 注文履歴   |     |  |  |
| ● 約定履歴          | GBI |  |  |
|                 | レート |  |  |

② メニューが表示されます。

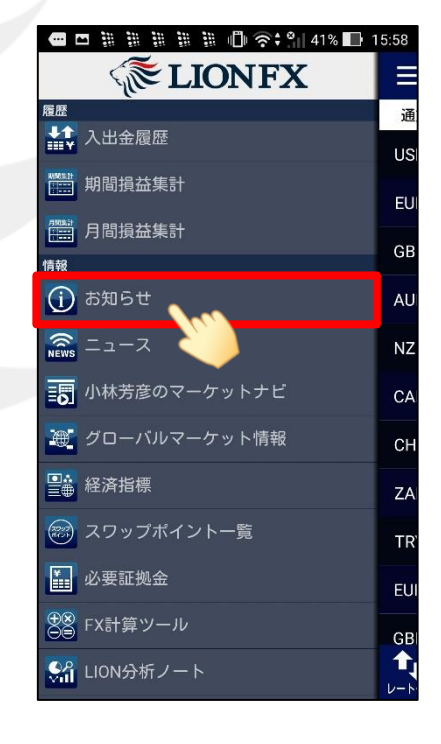

③ メニューをスクロールさせて、 【お知らせ】をタップします。

## お知らせ

## LION FX for Android

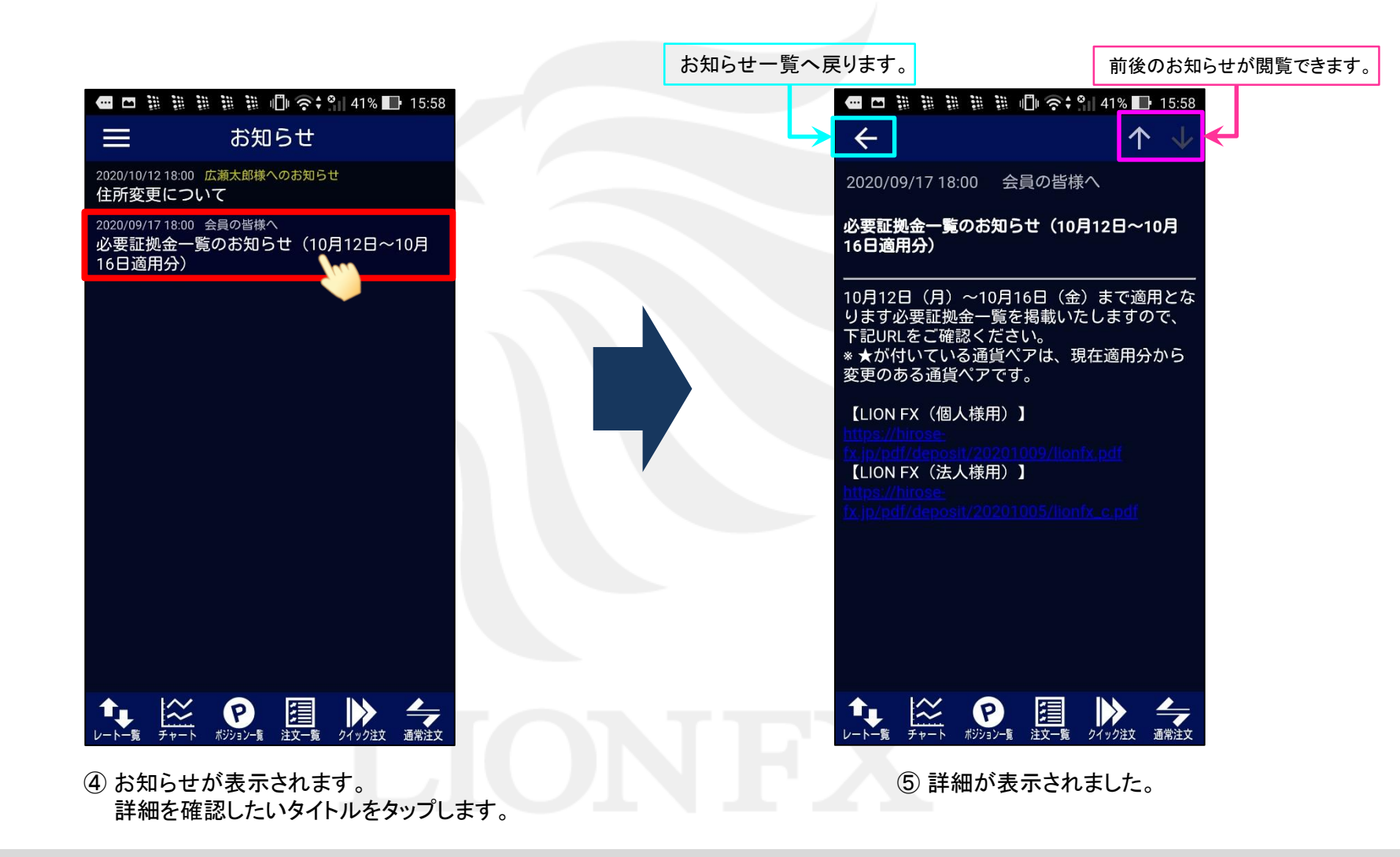

Þ